## 施設の予約申込(「施設の空き状況」から申込する場合)

①「空き状況の確認」を選択します。

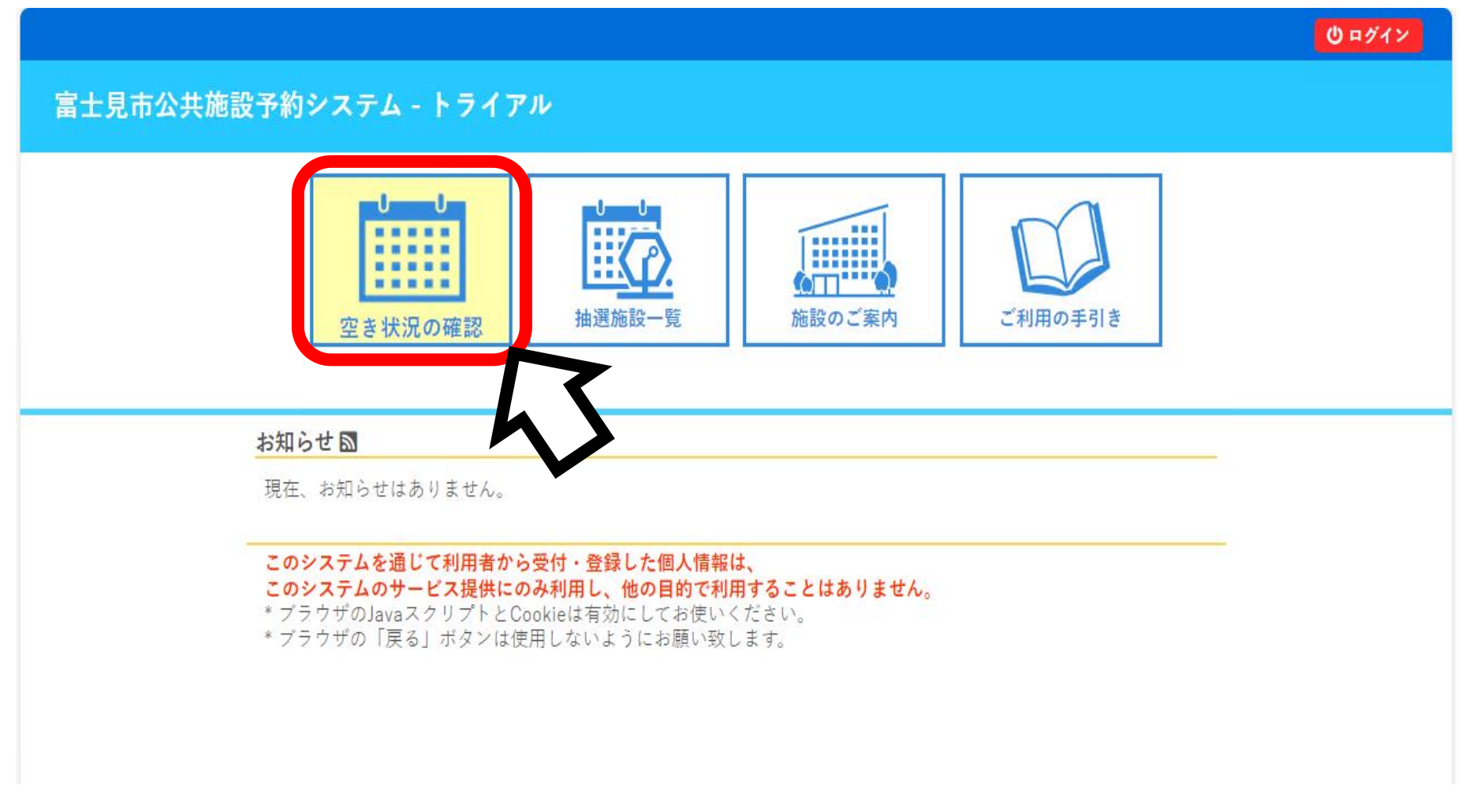

② 予約したい日付と施設を選択します(例:9月24日 鶴瀬公民館調理室 夜間)

|                        |         |                   |        |          |        |      |       |         |        |         |        |          |                                  | 也ログイン |
|------------------------|---------|-------------------|--------|----------|--------|------|-------|---------|--------|---------|--------|----------|----------------------------------|-------|
| 富士見市公共施設予約システム - トライアル |         |                   |        |          |        |      |       |         |        |         |        |          |                                  |       |
| *                      | 空き状況の確認 | 抽選施設一覧            | 施設のご案内 | ご利用の手    | 引き     | よくある | ご質問   |         |        |         |        |          |                                  |       |
|                        |         |                   | 施設の空   | き状況      |        |      |       |         |        |         |        |          |                                  |       |
|                        |         |                   | 施設の空   | 2き状況 判   | 間の空さ   | 状況   | 目的で検索 | 8       |        |         |        |          |                                  |       |
|                        |         |                   |        |          |        |      | 202   | 4(令和 6) | 年9月    |         |        |          |                                  |       |
|                        |         |                   |        |          | 7月     | 8,F  |       |         |        | 10月     | 11月    | 1        |                                  |       |
|                        |         |                   |        |          | 日<br>1 | 月    | 火     | 水       | *      | 金       | ± 7    |          |                                  |       |
|                        |         |                   |        |          | 0      | 2    | 10    | 11      | 10     | 12      | 14     |          |                                  |       |
|                        |         |                   |        |          | 15     | 16   | 17    | 10      | 10     | 20      | 21     |          |                                  |       |
|                        |         |                   |        |          | 22     | 22   | 24    | 25      | 26     | 20      | 21     |          |                                  |       |
|                        |         |                   |        |          | 20     | 30   | 24    | 2.5     | 20     | 21      | 20     |          |                                  |       |
|                        |         |                   |        |          |        |      |       |         | ~      |         |        |          |                                  |       |
|                        | 施設      | -覧                |        |          |        |      |       |         |        |         |        |          |                                  |       |
|                        |         |                   |        |          |        |      |       |         |        |         |        |          | <br>   □ → □ オ ほ → □ > □ = − → ↓ |       |
|                        |         | 富士見市立鶴瀬           | 公民館    | 富士見市立百   | 南畑公民館  | 谊    | 富士    | 見市立水谷   | 公民館    |         | 富士見市立  | 水谷東公民館   | 留工兄市立のすなロコミューノイ<br>センター          |       |
|                        |         | - 兄中立町7日コミ<br>ンター | 1-710  | 瀬コ<br>タ・ | 12127  | ィセン  | 富士見市立 | ふじみ野る   | を流センター | -<br>富士 | -見市立鶴湖 | 頼西交流センター | 富士見市市民福祉活動センター<br>「ぱれっと」         |       |
|                        |         | 客士見市立健康増進         | センター   | 市        | 民総合体育  | 窅館   | 富士見市民 | 文化会館キー  | ドラリ☆ふ  |         | 富士見市立  | [ピアザふじみ  | 南畑ふれあいプラザ                        |       |
|                        |         | 運動公園              |        | 第2運動     | 动公園    |      |       | びん沼公園   |        | 7       | *ずほ台中9 | 央公園交流施設  | 富士見市立老人福祉センター                    |       |

| <br> |  |  | - 4 | <br>- 10 | <br> |  |
|------|--|--|-----|----------|------|--|
|      |  |  |     |          |      |  |
|      |  |  |     |          |      |  |
|      |  |  |     |          |      |  |
|      |  |  |     |          |      |  |
|      |  |  |     |          |      |  |

利用規約 個人情報保護方針 特定商取引法に基づく表記

③「施設の空き状況」が表示されます。 予約したい部屋の希望する時間を選択し、「申込トレイに入れる」を選択します。

|                             |     |         |         |             |                |         |         |                    |              |                 |            |   |           | U          | ログイン    |
|-----------------------------|-----|---------|---------|-------------|----------------|---------|---------|--------------------|--------------|-----------------|------------|---|-----------|------------|---------|
|                             | 富士勇 | 也市公共施設予 | 約システム - | トライアル       |                |         |         |                    |              |                 |            |   |           |            |         |
|                             |     |         |         |             |                |         |         |                    |              |                 |            |   |           |            |         |
|                             | *   | 空き状況の確認 | 抽選施設一覧  | 施設のご案内      | ご利用の手引き        | よくあるご質問 |         |                    |              |                 |            |   |           |            |         |
| 施設の空き状況                     |     |         |         |             |                |         |         |                    |              |                 |            |   |           |            |         |
| 施設の空き状況 期間の空き状況 目的で検索       |     |         |         |             |                |         |         |                    |              |                 |            |   |           |            |         |
| 施設選択 ▼ カレンダーを開く ▼ 再読込・選択クリア |     |         |         |             |                |         |         |                    |              |                 |            |   |           |            |         |
|                             |     |         |         |             |                | 富士見市    | 立鶴      | 瀬公民館 施設詳細 ⊘        |              |                 |            |   |           |            |         |
|                             |     |         |         |             |                | 2024(   | (令和     | 6)年9月24日 (火)       |              |                 |            |   |           |            |         |
|                             |     |         |         | <b>«</b> 17 | 月前 《1週間前       | (1日前    |         | <b>本</b> 且 11      | 後〉 1週        | 間後 <b>》</b> 1ヶ月 | 後 <b>》</b> |   |           |            |         |
|                             |     |         |         | 3           | 間理実習室<br>(20人) | -       | 12      | 13 14 15 16<br>-   |              | 。 18 20<br>選択   | 21         |   |           |            |         |
|                             |     |         |         |             | (20人)          | -       |         | -                  |              |                 |            |   |           |            |         |
|                             |     |         |         |             | 和室 2<br>(20人)  | -       | · · · 0 |                    |              |                 |            |   |           |            |         |
|                             |     |         |         |             | 工作室<br>(14人)   | -       |         | -                  |              | 0               | h          |   | •         |            |         |
|                             |     |         |         |             | 体育室<br>(20人)   |         |         | - 0                |              |                 |            |   |           |            |         |
|                             |     |         |         |             |                |         |         |                    | ●)申          | 込トレイにノ          | เกล        | , |           |            |         |
|                             |     |         |         |             |                | 空き      |         |                    | ž            |                 |            |   |           |            |         |
|                             |     |         |         |             | ×              | 予約済     |         | (インターネッ<br>ス       | 下予約受付<br>5.注 | <b>⇒</b> )      |            | 7 |           |            |         |
|                             |     |         |         |             | -              | 受付期間外   |         | (インターネッ<br>(インターネッ | ト予約受付<br>    | <b>₽</b> )      |            |   |           |            |         |
| - 1 ンターネットプ約/不可<br>抽選申込受付中  |     |         |         |             |                |         |         |                    |              |                 |            |   |           |            |         |
|                             |     |         |         |             |                |         |         | 休館                 | ・保守          |                 |            |   |           |            |         |
|                             |     |         |         |             |                |         |         |                    |              |                 |            | - | 间用规约 借人情况 | 保護方針 特定函数3 | 法に基づく表記 |
|                             |     |         |         |             |                |         |         |                    |              |                 |            |   |           |            |         |
|                             |     |         |         |             |                |         |         |                    |              |                 |            |   |           |            |         |

④ 利用者認証画面が表示されます。 「利用者 | D」「パスワード」を入力し、「ログイン」を選択します。

| 富士見 | 見市公共施設予           | 約システム -          | トライアル   |                     |         | <b>じ</b> ¤ダイン   |
|-----|-------------------|------------------|---------|---------------------|---------|-----------------|
| *   | 空き状況の確認           | 抽選施設一覧           | 施設のご案内  | ご利用の手引き             | よくあるご質問 |                 |
|     | <u>利</u> 用<br>IDと | 日有認証<br>パスワードを入力 | してください。 | 利用者ID               |         |                 |
|     |                   |                  |         | 123456<br>パスワード<br> | ヴィン ]   | パスワードは伏字で表示されます |

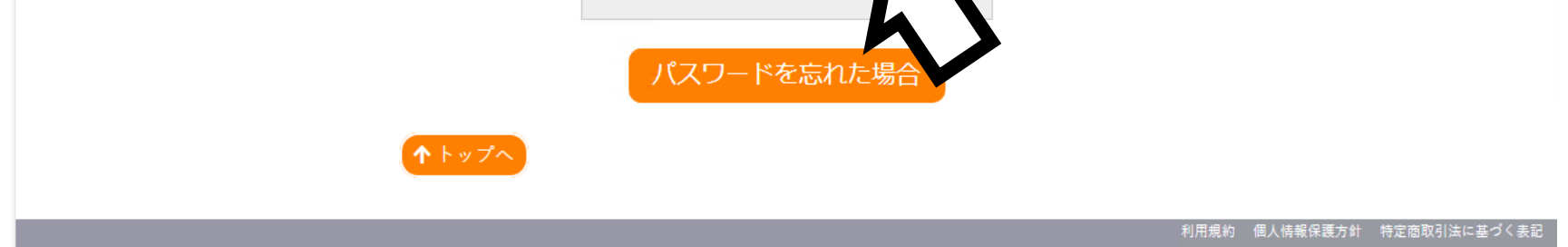

⑤ 「申込内容」が表示されます。 入力必須項目の「利用目的」「利用人数」を入力するために、「情報入力」を選択します。

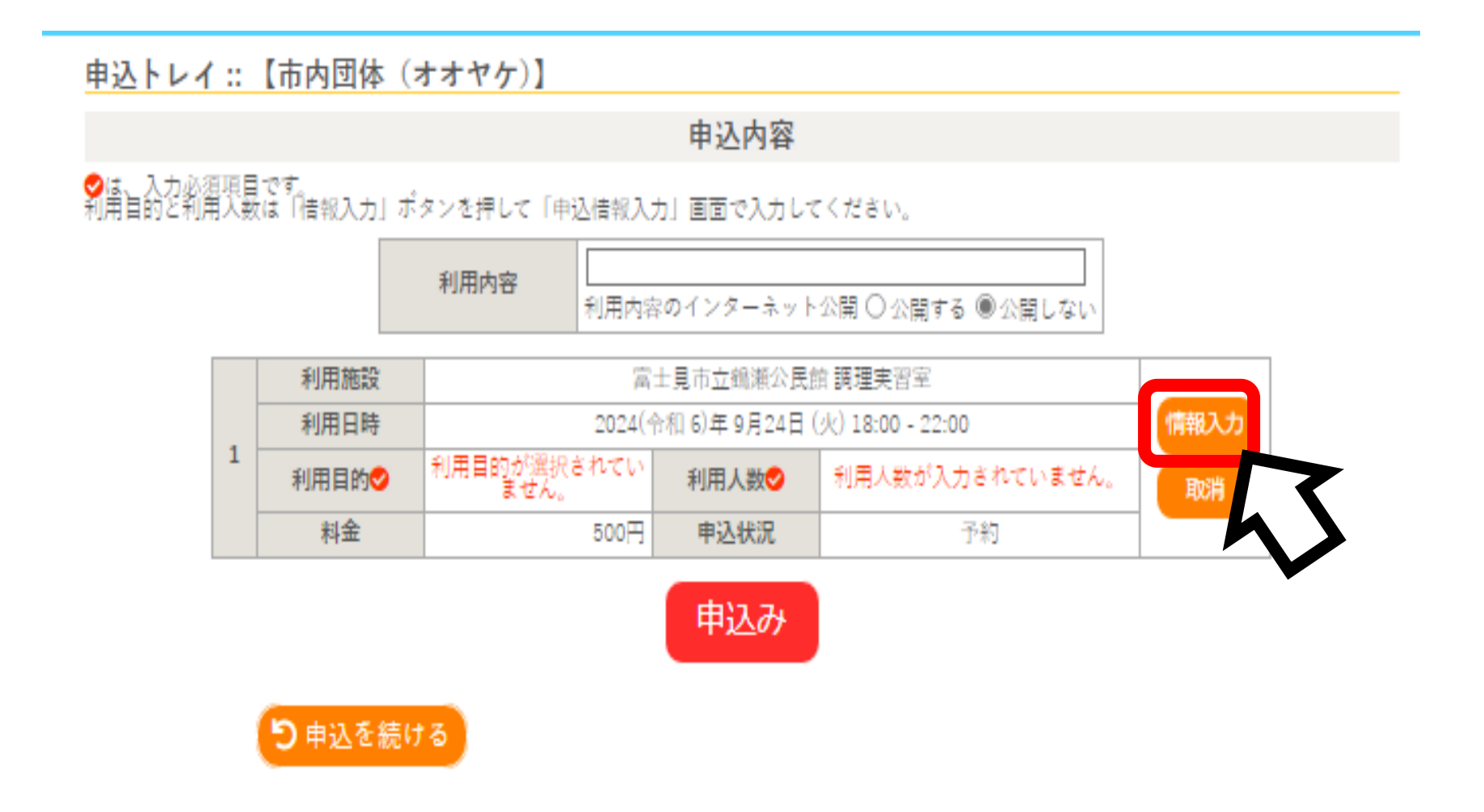

⑥「申込情報入力」画面が表示されます。

「利用人数」を入力し、「オンラインクレジットカード決済をしますか」と「利用目的」を選択したら、「確定」を選択します。

|                        |        |                              |                                 |                                 | <b>▲</b> マイページ | し ログアウト |  |  |  |  |  |  |
|------------------------|--------|------------------------------|---------------------------------|---------------------------------|----------------|---------|--|--|--|--|--|--|
| 富士見市公共施設予約システム - トライアル |        |                              |                                 |                                 |                |         |  |  |  |  |  |  |
| 空き状況の確認                | 抽選施設一覧 | 申込トレイ                        | 申込みの確認・取消                       | マイページ                           |                |         |  |  |  |  |  |  |
| 申込情報入力 :: 【市内団体(オオヤケ)】 |        |                              |                                 |                                 |                |         |  |  |  |  |  |  |
|                        |        | 利用施設                         | 富士見市立鶴瀬公民館                      | 調理実習室                           |                |         |  |  |  |  |  |  |
|                        |        | 利用日時                         | 2024(令和 6)年11月13日 (水            | 1月13日 (水) 18:00 - 22:00         |                |         |  |  |  |  |  |  |
|                        |        | 利用人数                         | 人 0                             |                                 |                |         |  |  |  |  |  |  |
|                        |        | オンラインクレ<br>ジットカード決<br>済をしますか |                                 | する                              |                |         |  |  |  |  |  |  |
|                        |        | 利用目的                         | 調理                              | の他※選択した場<br>前画面の「利用内<br>」欄の入力必須 |                |         |  |  |  |  |  |  |
|                        |        | □ ff                         | <sup>也の申込も同り設定した</sup><br>戻る 確定 | <b>7</b> 0                      |                |         |  |  |  |  |  |  |

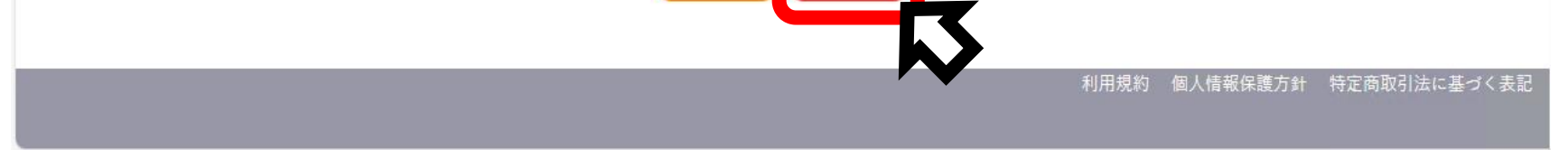

## ⑦ 再度「申込内容」が表示されます。

「利用内容」が入力必須項目になっている場合や「利用目的」で「その他」を選択した場合は、 「利用内容」を入力します。また、利用内容のインターネット公開は「公開しない」を選択します。

|                        |                      |            |                         |              | <b>_</b> マイページ | ሀ ወグアウト |  |  |  |  |  |  |
|------------------------|----------------------|------------|-------------------------|--------------|----------------|---------|--|--|--|--|--|--|
| 富士見市公共施設予約システム - トライアル |                      |            |                         |              |                |         |  |  |  |  |  |  |
| 空き状況の確認                | 抽選施設一覧               | 申込トレイ      | 申込みの確認・取消               | マイページ        |                |         |  |  |  |  |  |  |
| 申込トレイ :: 【市内団体(オオヤケ)】  |                      |            |                         |              |                |         |  |  |  |  |  |  |
|                        |                      |            | 申込内容                    |              |                |         |  |  |  |  |  |  |
| ♥は、入力必須<br>利用目的と利用     | 頁目です。<br>人数は「情報入力」ボタ | マンを押して「由认情 | 報入力」画面で入力してくだ           | さい。          |                |         |  |  |  |  |  |  |
|                        |                      | 利用内容       | 用内容のインターネット公開           | ○公開する ◉公開    | Lan            |         |  |  |  |  |  |  |
|                        | 利用施設                 |            | 富士見市立鶴瀬公民館 調理           | 実習室          |                |         |  |  |  |  |  |  |
|                        | 利用日時                 | 20         | 024(令和 6)年 9月24日 (火) 18 | 3:00 - 22:00 | 情報入力           |         |  |  |  |  |  |  |
|                        | ↑ 利用目的♥              | 調理         | 利用人数💙                   | 10 人         | 取消             |         |  |  |  |  |  |  |
|                        | 料金                   | 50         | 00円 <b>申込状況</b>         | 予約           |                |         |  |  |  |  |  |  |
|                        | 「り申込を続け              | 3          | 申込み                     |              |                |         |  |  |  |  |  |  |

⑧「申込内容」の入力が完了したら、「申込み」を選択します。

|                        |            |                        |             |                            |         |            | <b>_</b> マイページ | し ログアウト |  |  |  |  |
|------------------------|------------|------------------------|-------------|----------------------------|---------|------------|----------------|---------|--|--|--|--|
| 富士見市公共施設予約システム - トライアル |            |                        |             |                            |         |            |                |         |  |  |  |  |
| 空き状況の確認                | 涊          | 抽選施設一覧                 | 申込トレイ       | 申込みの確認・刵                   | 又消      | マイページ      |                |         |  |  |  |  |
| 申込トレイ :: 【市内団体(オオヤケ)】  |            |                        |             |                            |         |            |                |         |  |  |  |  |
|                        |            |                        |             | 申込内容                       |         |            |                |         |  |  |  |  |
| ◇は、入力必須 利用目的と利用        | 頁項目<br>用人数 | 目です。<br>なは「情報入力」ボタ<br> | マンを押して「申込情報 | 報入力」 <mark>画</mark> 面で入力して | くださ     | い。         |                |         |  |  |  |  |
|                        |            |                        | 利用内容利用      | 月内容のインターネットな               | 公開 〇    | ○公開する ◉公開し |                |         |  |  |  |  |
|                        |            | 利用施設                   |             | 富士見市立鶴瀬公民館                 | 調理実     | 2習室        |                | ]       |  |  |  |  |
|                        | 1          | 利用日時                   | 20          | 24(令和 6)年 9月24日 (火         | 火) 18:0 | 00 - 22:00 | 情報入力           |         |  |  |  |  |
|                        | 1          | 利用目的오                  | 調理          | 利用人数💙                      |         | 10 人       | 取消             |         |  |  |  |  |
|                        |            | 料金                     | 50          | 00円 <b>申込状況</b>            |         | 予約         |                |         |  |  |  |  |
|                        |            |                        |             | 申込み                        | ן       |            |                |         |  |  |  |  |

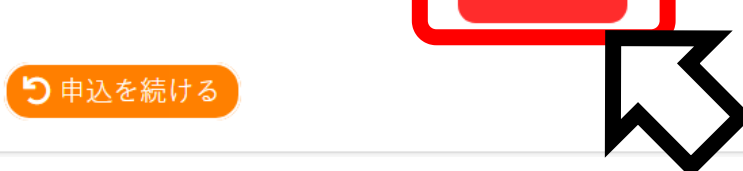

⑨「申込完了」が表示されます。 これで施設の仮予約は完了です。 本予約に移行するために「お支払い」手続き(P15)へ進んでください。

|                        |         |            |       |                       |         |           |    | <mark></mark> マイページ | し ログアウト        |  |  |  |  |
|------------------------|---------|------------|-------|-----------------------|---------|-----------|----|---------------------|----------------|--|--|--|--|
| 富士見市公共施設予約システム - トライアル |         |            |       |                       |         |           |    |                     |                |  |  |  |  |
|                        | 空き状況の確認 | 抽選         | 施設一覧  | 申込トレイ 申込みの確認・取消 マイページ |         |           |    |                     |                |  |  |  |  |
| 申込完了:: 【市内団体 (オオヤケ)】   |         |            |       |                       |         |           |    |                     |                |  |  |  |  |
|                        | 申込内容    |            |       |                       |         |           |    |                     |                |  |  |  |  |
|                        |         |            | 利用内容  | 利用内容のイ                | ′ンターネット | ∽公開:公開しない | N  |                     |                |  |  |  |  |
|                        |         |            | 申請番号  |                       |         |           |    |                     |                |  |  |  |  |
|                        |         |            | 利用施設  |                       | ē-      |           |    |                     |                |  |  |  |  |
|                        |         |            | 利用日時  |                       | 2024(숙  |           |    |                     |                |  |  |  |  |
|                        |         | 1          | 利用目的  | 調明                    | 理       | 利用人数      | 10 | 人                   |                |  |  |  |  |
|                        |         |            | 料金    |                       | 500円    | 申込状況      | 予  | 約                   |                |  |  |  |  |
| 予約申込を受け付けました。          |         |            |       |                       |         |           |    |                     |                |  |  |  |  |
|                        |         | <b>ଅ</b> 🕸 | 込を続ける |                       |         |           |    |                     |                |  |  |  |  |
|                        |         |            |       |                       |         |           |    | 利用規約 個人情報保護方        | 針 特定商取引法に基づく表記 |  |  |  |  |